## How to Submit A Maintenance Request

- 1. Go onto the Marywood University Homepage (<u>www.marywood.edu</u>)
- 2. Click on "Forms" (located on the grey bar on the bottom of the screen)
- 3. Select "Online Forms for Students" (at the top of the Online Forms page)
- 4. Click on "Physical Plant Work Request" (located under Building and Grounds on the top left hand side of the page)
- 5. Select the area of campus in which you would like to report a maintenance issue (i.e. Madonna Hall, Loughran Hall, Woodland Residences, etc.) by c scr

7. After logging in to Tofino, you should see the following screen. This is where you will submit your work request.

- 8. Create a "Title" for your work request.
- 9. Select the location for the maintenance issue from the dropdown menu.

10.